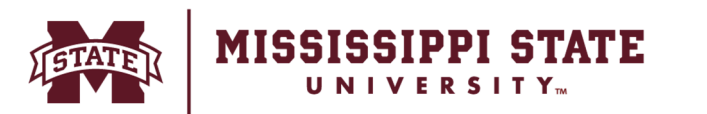

## **Direct Deposit**

## Sign Up for MSU Direct Deposit Online!

- 1. Log on to your Banner account through the myState portal.
- 2. Under Apps & Services, choose Banner.
- 3. Under Personal Information, select MSU Direct Deposit Bank Information.
- 4. Under Payroll Account, click "Add" on the right side of the screen.
- 5. A screen will pop up to Validate Information. Enter your date of birth and SSN (without dashes), then click "Validate".
- **6.** Upon validation, you will enter your routing number, account number and account type (checking or savings).
- 7. Click "Save Changes".
- 8. Repeat the above steps in the Student Account/Travel Account section to sign up for direct deposit of student account refunds and travel advance/reimbursement payments.

|            |                                 |                             | .9 | _ um |
|------------|---------------------------------|-----------------------------|----|------|
| T D        | <b>*</b>                        |                             | ,  |      |
|            |                                 |                             |    | 1540 |
|            |                                 |                             |    |      |
| _          |                                 |                             |    |      |
| (1)        | 31567890012319                  |                             |    |      |
| (1)        | 134567890012345                 | 667890123#5678              |    |      |
| (1)<br>(1) | 234567891012345<br>Your 9-digit | 557890123*5578<br>Your bank |    |      |

Office of the Controller & Treasurer | www.controller.msstate.edu

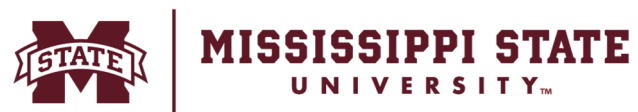

## **Direct Deposit**

## Update Existing MSU Direct Deposit Information Online!

- 1. Log on to your Banner account through the myState portal.
- 2. Under Apps & Services, choose Banner.
- 3. Under Personal Information, select MSU Direct Deposit Bank Information.
- 4. Under Payroll Account, click "Update" at the right side of the screen.
- **5.** A screen will pop up to Validate Information. Enter your date of birth, SSN (without dashes), and the account number that currently exists in Banner.
- 6. Click "Validate".
- **7.** Upon successful validation, you will be able to enter your routing number, account number and account type (checking or savings).
- 8. Click "Save Changes."
- **9.** Repeat the above steps in the Student Account/Travel Account section to update your banking information for direct deposit of student account refunds and travel advance/reimbursement payments.

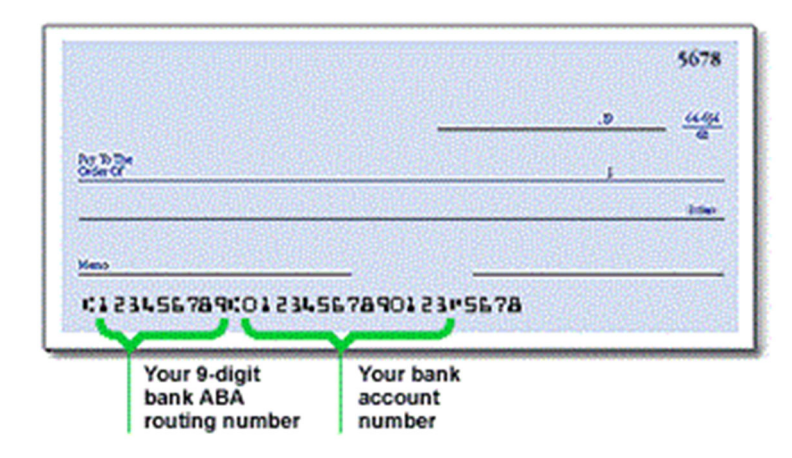

Office of the Controller & Treasurer | www.controller.msstate.edu